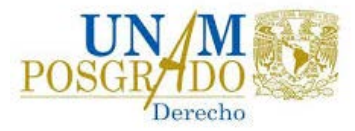

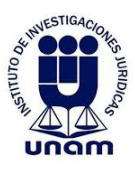

#### Doctorado en Derecho

### 1.Ingresar a https://doctorado.juridicas.unam.mx/

#### 2. Dar clic en el menú Intranet

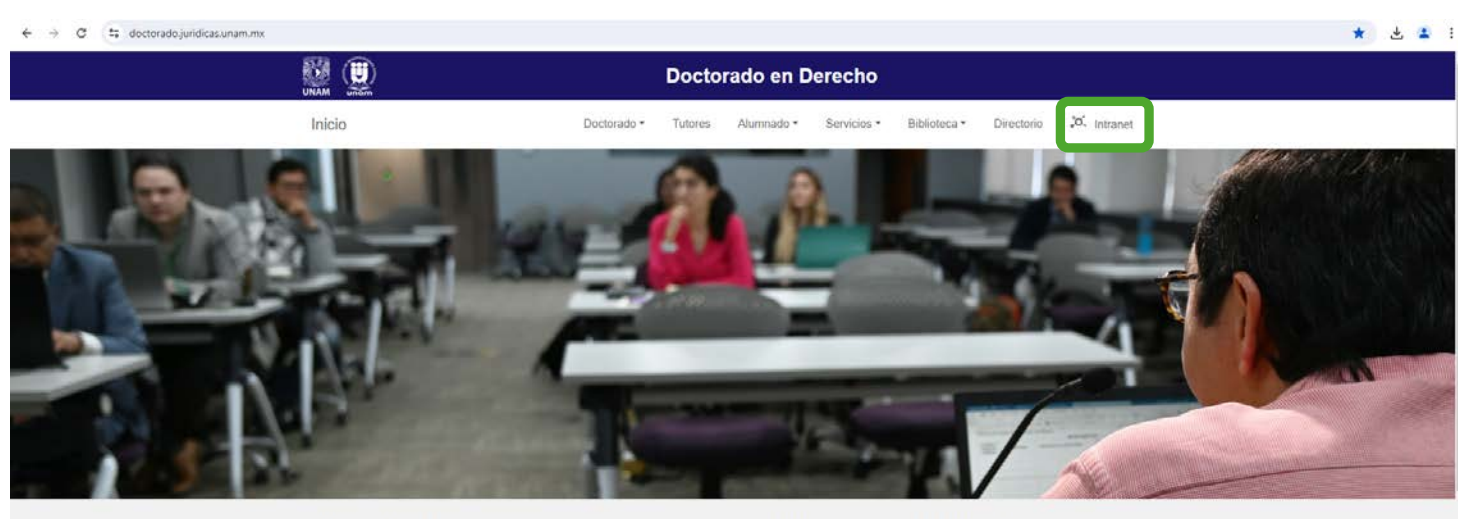

El Doctorado del Instituto de Investigaciones Jurídicas es parte del Programa en Posgrado en Derecho de la UNAM. La actividad fundamental de los estudios de posgrado consiste en la investigación jurídica, original e interdisciplinaria bajo la supervisión de un comité tutoral, durante un periodo de ocho semestres. El programa tiene por objetivo formar investigadores, docentes y profesionales con la más alta preparación en las ciencias jurídicas, que participan en forma activa con actitud analítica, crítica y creativa en la resolución de los problemas nacionales e internacionales.

#### 3. Dar clic en Iniciar sesión

| <ul> <li>↔ &lt; </li> <li></li> </ul> | E -> C (# diplomadosycursos.juridicas.unam.mu/doctorado/moodle/ |                    |            |                                                                                                    |  |  |  |
|---------------------------------------|-----------------------------------------------------------------|--------------------|------------|----------------------------------------------------------------------------------------------------|--|--|--|
| Doct                                  | orado del Instituto de Investi                                  | gaciones Jurídicas |            | Avisos recientes                                                                                                    |  |  |  |
|                                       | PERIODO DE INGRESO                                              | CANDIDATURA        | TITULACIÓN | 18 jun, 12:42<br>Sofia Martinez Chávez<br>Programas 2025-1<br>14 jun, 15:40<br>Sofia Martinez Chávez<br>INFORMACIÓN IMPORTANTE                                                                                                    |  |  |  |
|                                       | 2019-2                                                          | 2021-2             | 2023-1     | SEMESTRE 2025-1<br>5 jun, 11:56<br>Jessica Rivera Rodriguez                                                                                                    |  |  |  |
|                                       | 2020-1                                                          | 2022-1             | 2023-2     | CURSO PI Y PUEBLOS<br>ORIGINARIOS<br>Tópicos/Temas antiguos                                                                                                    |  |  |  |
|                                       | 2020-2                                                          | 2022-2             | 2024-1     |                                                                                                    |  |  |  |
|                                       | 2021-1                                                          | 2023-1             | 2024-2     | No.02         Marcola         Marcola           No.02         No.04         No.04           No.05         No.04         No.04           No.05         No.04         No.04           No.05         No.04         No.04           No.04         No.04         No.04           No.04         No.04         No.04           No.05         No.04         No.04           No.05         No.04         No.04 |  |  |  |
|                                       | 2021-2                                                          | 2023-2             | 2025-1     |                                                                                                    |  |  |  |
|                                       | 2022-1                                                          | 2024-1             | 2025-2     |                                                                                                    |  |  |  |
|                                       | 2022.2                                                          | 2024.2             | 2026-1     |                                                                                                    |  |  |  |

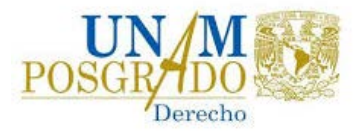

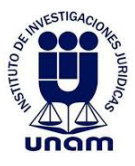

### 4. Digite su **USUARIO** y **CONTRASEÑA** y clic en iniciar sesión

| ← → O S diplomadosycursos.juridicas.unam.mx/doctorado/moodle/login/index.php | Å |  | 1 |
|------------------------------------------------------------------------------|---|--|---|
| Doctorado del Instituto de Investigaciones Jurídicas                         | и |  |   |

### 5. Ingresando al sistema clic en página de inicio sitio en el menú de la izquierda

| ← → C II diplomadosycurs     | ossjuriđicas unamimu/doctorado/moodle/my/                   | 👓 🛧 💄 irror :                          |
|------------------------------|-------------------------------------------------------------|----------------------------------------|
|                              | Orado Mis Cursos • Español - México (es.mi) •               | 🗩 Estudiante Doctorado 🌍 👘             |
| A Tablero                    |                                                             |                                        |
| 🏶 Pagina de inicio del sitio |                                                             |                                        |
| 🛗 Calendario                 |                                                             |                                        |
| Archivos privados            | Estudiante Doctorado P Mensaje                              |                                        |
| Mis cursos                   | Estudiante Doctorado                                        |                                        |
| PA2024-2                     |                                                             |                                        |
|                              |                                                             | Personalizar esta página               |
|                              | Area personal Calendario Insignias Todos los Cursos         | o - ↓E -                               |
|                              |                                                             |                                        |
|                              | Cursos accedidos recientemente                              | 這                                      |
|                              |                                                             | Sin actividades próximas<br>pendientes |
|                              |                                                             |                                        |
|                              | 2. 32-20. 2                                                 | Archivos privados                      |
|                              | Procesos Administrativos<br>Procesos Administrativos 2024-2 | No hay archivos disponibles            |
|                              |                                                             | Gestionar archivos privados            |
|                              | Vista general del curso                                     | Usuarios en línea                      |
|                              | 🔻 Todos (excepto quitados de la vista)                      | 1 usuario en línea (últimos 5          |

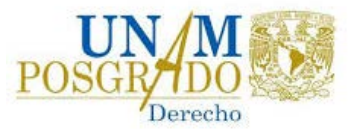

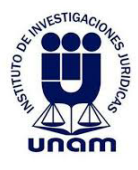

🖈 👗 Error 🗄

### 6.Desplasarse hacia abajo dar clic en Procesos Administrativos

| ← → | C | Giplomadosycursos.juridicas.unam.mx/doctorado/moodle/?redirect=0 |  |
|-----|---|------------------------------------------------------------------|--|
|-----|---|------------------------------------------------------------------|--|

|                              | do Mis Cursos 👻 Español - México (es_mx) 👻                                                                                                    |                                                                                                    |                                                                                                    | 🜲 🍺 Estudiante Doctorado 🌕 👘 |
|------------------------------|----------------------------------------------------------------------------------------------------|----------------------------------------------------------------------------------------------------|----------------------------------------------------------------------------------------------------|------------------------------|
| B Tablero                    |                                                                                                    |                                                                                                    |                                                                                                    |                              |
| # Página de inicio del sitio | Descripción                                                                                                    | na an Dorarado an Daracho de la UNAM. El doctor                                                                                                    | ado os imparte de manera conjunta con la Escultad de Derecho, la                                                                                                    |                              |
| 🛗 Calendario                 | Facultad de Estudios Superiores Acatlán y la Facultad de Estudios Superiores Ar                                                                                                    | ragón.                                                                                                    | uo se imparte de manera conjunta con la racurad de cenecrio, la                                                                                                    |                              |
| Archivos privados            | La actividad fundamental de los estudios de posgrado consiste en la investigac<br>período de ocho semestres. El programa organiza actividades académicas com                                                                                                    | ción original e interdisciplinaria bajo la supervisión e<br>plementarias, tales como seminarios, coloquios y ta                                                      | de un comité tutor integrado por tres profesores, durante un<br>alleres, con la finalidad de desarrollar en los alumnos las                                                                                                    |                              |
| 🕿 Mis cursos                 | habilidades necesarias para llevar a cabo la investigación doctoral.                                                                                                    |                                                                                                    |                                                                                                    |                              |
| ₱ PA2024-2                   | <ul> <li>Formar investigadores, docentes y profesionales con la más alta preparación<br/>resolución de los problemas nacionales e internacionales.</li> <li>Proporcionar al doctorando una formación sólida para desarrollar investigac<br/>del más alto nivel que le permita generar conocimiento original, que contrib</li> </ul> | n en el campo de las ciencias jurídicas, que participi<br>ción interdisciplinaria de frontera, dotándolo de un<br>uya al desarrollo del pensamiento jurídico naciona | en en forma activa con una actitud analítica, crítica y creativa en la<br>a rigurosa preparación para el ejercicio académico y/o profesional<br>i e internacional.                                                                                                    |                              |
|                              |                                                                                                    |                                                                                                    | ⊁ Expandir todo                                                                                                    |                              |
|                              | <ul> <li>Semestre 2052-148</li> <li>Lioresos Vorturistrankos(s)</li> </ul>                                                                                                    |                                                                                                    |                                                                                                    |                              |
|                              | moodle<br>UNAM<br>Le Universided<br>Le Universided                                                                                                    | e Doctorado Salir<br>Circuito Maestro Mario de la Cueva s/n<br>Ciudad Universitaria, Alc. Coyoacán<br>Ciudad de México, C.P. 04510<br>Tet. + 52(55)5622 7474         | Hecho en Másico, Universidad Nacional Autónoma de Mésico (UNAM), todo<br>los derechos reservados 2024.<br>Esta página yau contentidos pueden ser reproducidos con fines no lucrativo<br>siemper y cuando nos se multic, se cito la fuente completa y su dirección<br>informánia.<br>De otra forma, requiere permiso previo por escrito de la institución. | •                            |

### 7.Dar clic en Procesos Administrativos 2024-2

| ← → ♂ t diplomadosycurs      | os.juridicas.unam.mx/doctorado/moodle/course/index.php?categoryid=2                                                                                                    |                                                                                                    |                                                                                                    | ☆ 💶 finor :                |
|------------------------------|----------------------------------------------------------------------------------------------------|----------------------------------------------------------------------------------------------------|----------------------------------------------------------------------------------------------------|----------------------------|
| E Doct                       | Orado Mis Cursos 🔹 Español - México (es_mx) 👻                                                                                                    |                                                                                                    |                                                                                                    | 🜲 🗭 Estudiante Doctorado 🔘 |
| 🏶 Tablero                    |                                                                                                    |                                                                                                    |                                                                                                    |                            |
| 🖷 Página de inicio del sitio | Procesos Administrativos                                                                                                    |                                                                                                    |                                                                                                    |                            |
| Calendario                   | Tablero Cursos Procesos Administrativos                                                                                                    |                                                                                                    |                                                                                                    |                            |
| Archivos privados            |                                                                                                    |                                                                                                    |                                                                                                    | <b>ö</b> .                 |
| 🎓 Mis cursos                 |                                                                                                    | Categorias: Procesos Administrat                                                                                                    | ivos e                                                                                                    | •                          |
| PA2024-2                     | Buscar cursos                                                                                                    |                                                                                                    |                                                                                                    |                            |
|                              | Procesos Administrativos 2025-1                                                                                                    |                                                                                                    |                                                                                                    |                            |
|                              | Procesos Administrativos 2024-2                                                                                                    |                                                                                                    |                                                                                                    |                            |
|                              | © Profesores                                                                                                    |                                                                                                    |                                                                                                    |                            |
|                              | P Informes académicos                                                                                                    |                                                                                                    |                                                                                                    |                            |
|                              |                                                                                                    |                                                                                                    |                                                                                                    |                            |
|                              | i on the second state of the second state of t | udiante Doctorado Salir                                                                                                    |                                                                                                    |                            |
|                              | La Universidad<br>La Universidad                                                                                                    | Circuito Maestro Mario de la Cueva s/n<br>Ciudad Universitaria, Alc. Coyoacán<br>Ciudad de México, C.P. 04510<br>Tet. +52(55)5622 7474 | Hecho en México, Universidad Nucional Autónoma de México (UNAM), toxido<br>los denechos resensados 2024.<br>Esta página y sus contenidos pueden ser reproducidos con fixer, no lucrativos<br>siempre y cuando no se multilo, se otre la fuente completa y su dirección<br>electrónico.<br>De otra forma, requiere permiso previo por escrito de la institución. |                            |
|                              |                                                                                                    | ¿Cómo llegar?                                                                                                    | Oficina de Extensión Académica: <u>aducacioncontinua.ij@unam.ms</u>                                                                                                    |                            |
|                              |                                                                                                    | Aviso de privacidad                                                                                                    | Sitio web administrado por el Instituto de Investigaciones Juridicas.<br>Cualquier asunto relacionado con este portal favor de diriginse a:                                                                                                    |                            |

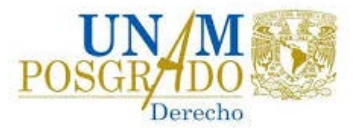

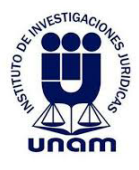

8. Clic en Documentos cambio de tutor principal o según el proceso a solicitar

| → C ts diplomadosycurse                            | sjuridicas.unam.mx/doctorado/moodle/course/view.php?id=20                     |               | 🖈 🛓 finor                                                 |
|----------------------------------------------------|-------------------------------------------------------------------------------|---------------|-----------------------------------------------------------|
|                                                    | rado de Mis Cursos + Español - México (es.mx) +                               |               | 🗭 Estudiante Doctorado 🔵 👘                                |
| ₱ PA2024-2                                         |                                                                               |               |                                                           |
| Participantes                                      | Procesos Administrativos 2024-2                                               |               |                                                           |
| O Insignias                                        | Tablero Mis cursos PA2024-2                                                   |               |                                                           |
| Competencias                                       |                                                                               |               | Calendario                                                |
| Calificaciones                                     | General                                                                       | Su progreso 😡 | Calcindano.                                               |
| 🗅 General                                          | Para dudas acerca de los procesos administrativos, comunicarse con Susana Gil |               | Lun Mar Mié Jue Vie Sáb Dom                               |
| 🗅 Designación de tutor                             | Avisos                                                                        |               | 1 2<br>3 4 5 6 7 8 9                                      |
| principal                                          | Avisos                                                                        |               | 10 11 12 13 14 15 16<br>17 18 19 20 21 22 23              |
| Designación de comite<br>tutorial                  | Avisos                                                                        |               | 24 25 26 27 28 29 30<br>Coultar eventos de sitio          |
| Cambio de tutor principal                          |                                                                               |               | Coultar eventos de<br>categoría                           |
| Cambio de comité tutorial                          | Designación de tutor principal                                                |               | Ocultar eventos de<br>curso                               |
| Plazo adicional (uno o dos                         | Documentos Designación de tutor principal                                     |               | 🐵 嶜 Ocultar eventos de<br>grupo                           |
| semestres)                                         |                                                                               |               | <ul> <li>Ocultar eventos de<br/>usuario</li> </ul>        |
| Cambio de título o tema                            | Designación de comité tutorial                                                |               | 🐼 🛍 Ocultar eventos de otro                               |
| Solicitud de beca de<br>movilidad antes beca mixta | Occumentos designación de comité tutorial                                     |               | Quickmail (correct cholde)                                |
| Solicitud de recursos PAEP                         |                                                                               |               | Escribir nuevo email                                      |
| 🗅 Baja del plan de estudios                        | Cambio de tutor principal                                                     |               | Ver borradores Ver mensajes programados                   |
| Suspensión de uno o dos<br>semestres               | Documentos cambio de tutor principal                                          | C             | <ul> <li>Ver mensajes enviados</li> <li>Firmas</li> </ul> |

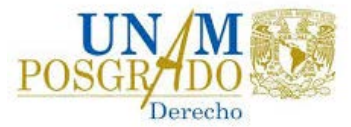

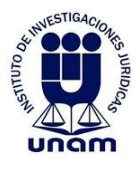

🖈 🛓 Error 🗄

### 9. Se muestran los requisitos, se desplaza hacia abajo y clic en añadir envío

| 4 | ÷ | G | 1; | diplomadosycursos.juridicas.unam.mx/doctorado/moodle/mod/assign/view.php?id=53 |
|---|---|---|----|--------------------------------------------------------------------------------|
|---|---|---|----|--------------------------------------------------------------------------------|

|                                                                                      | ado 👴 Mis C                                          | ursos • Español - México (es_mx) •                                                    |                                                                                                    |                                                                       | 🜲 🌩 Estudiante Doctorado 🔵 👘                                        |  |  |  |
|--------------------------------------------------------------------------------------|------------------------------------------------------|---------------------------------------------------------------------------------------|----------------------------------------------------------------------------------------------------|-----------------------------------------------------------------------|---------------------------------------------------------------------|--|--|--|
| PA2024-2                                                                             |                                                      |                                                                                       |                                                                                                    |                                                                       |                                                                     |  |  |  |
| Participantes                                                                        | Procesos                                             | Administrativos 2                                                                     | 2024-2                                                                                                |                                                                       |                                                                     |  |  |  |
| Insignias                                                                            | Tablero Mis                                          | cursos PA2024-2 Cambio de                                                             | tutor principal > Documentos cambio de tutor pr                                                       | incipal                                                               |                                                                     |  |  |  |
| Competencias                                                                         |                                                      |                                                                                       |                                                                                                    |                                                                       |                                                                     |  |  |  |
| I Calificaciones                                                                     | pocumento                                            | os cambio de tutor pri                                                                | ncipal                                                                                                |                                                                       |                                                                     |  |  |  |
| 🗅 General                                                                            | Adjuntar los siguiente                               | es documentos en formato .pdf o word:                                                 |                                                                                                    |                                                                       |                                                                     |  |  |  |
| Designación de tutor<br>principal                                                    | 1. Escrito dirigido<br>entrante<br>2. Constancia aca | a la Dra. Ana G. Alba Betancourt, Jefa del<br>démica de beca, el alumno podrá obtener | Departamento de Posgrado del IIJ, donde haga su<br>ria en la página de la SAEP https://www.saep.unama | solicitud y establezca las razones que la sustentan. Este esc<br>mx/. | rito deberá ir firmado por el alumno y el tutor saliente y el tutor |  |  |  |
| Designación de comité<br>tutorial                                                    | Nota 1: En caso de no                                | o enviar la documentación correcta, se no                                             | r.<br>tificară y permitiră enviar de nuevo.                                                           |                                                                       |                                                                     |  |  |  |
| 🗅 Cambio de tutor principal                                                          | Nota 2: Una vez acep                                 | tada la documentación se notificará por e                                             | iste media.                                                                                           |                                                                       |                                                                     |  |  |  |
| Cambio de comité tutorial                                                            | Para mas miormación                                  | racerca dei proceso, consultar el archivo                                             | Descripcion de procesos.                                                                              |                                                                       |                                                                     |  |  |  |
| Plazo adicional (uno o dos<br>semestres)                                             | Estatus de la                                        | entrega                                                                               |                                                                                                    |                                                                       |                                                                     |  |  |  |
| 🗅 Cambio de título o tema                                                            | Número de<br>intento                                 | Éste es el intento 1.                                                                 |                                                                                                    |                                                                       |                                                                     |  |  |  |
| Solicitud de beca de<br>movilidad antes beca mixta                                   | Estatus de la<br>entrega                             | Sin intento                                                                           |                                                                                                    |                                                                       |                                                                     |  |  |  |
| D Solicitud de recursos PAEP                                                         | Estatus de                                           | No calificado                                                                         |                                                                                                    |                                                                       |                                                                     |  |  |  |
| Baja del plan de estudios                                                            | calificación                                         |                                                                                       |                                                                                                    |                                                                       |                                                                     |  |  |  |
| Suspensión de uno o dos<br>semestres                                                 | Ultima<br>modificación                               | -                                                                                     |                                                                                                    |                                                                       |                                                                     |  |  |  |
| Designación de comité<br>tutorial                                                    | Comentarios al<br>envio                              | <u>Comentarios (0)</u>                                                                |                                                                                                    |                                                                       |                                                                     |  |  |  |
| Cambio de tutor principal                                                            |                                                      |                                                                                       | _                                                                                                    |                                                                       |                                                                     |  |  |  |
| Cambio de comité tutorial                                                            |                                                      |                                                                                       |                                                                                                    | Añadir envio                                                          |                                                                     |  |  |  |
| Plazo adicional (uno o dos<br>semestres)                                             |                                                      |                                                                                       | Usted aun                                                                                             | no ha hecho un envío.                                                 |                                                                     |  |  |  |
| 🗅 Cambio de título o tema                                                            |                                                      |                                                                                       |                                                                                                    |                                                                       |                                                                     |  |  |  |
| Solicitud de beca de<br>movilidad antes beca mixta                                   |                                                      |                                                                                       |                                                                                                    |                                                                       |                                                                     |  |  |  |
| Solicitud de recursos PAEP                                                           |                                                      |                                                                                       |                                                                                                    |                                                                       |                                                                     |  |  |  |
| 🗅 Baja del plan de estudios                                                          | → Documentos desi                                    | ignación de comité tutorial                                                           | Ir a                                                                                                  | 6                                                                     | Documentos cambio de comité tuto                                    |  |  |  |
| Suspensión de uno o dos     semestres tos://diolomedos/ourios.uridicas.unem.ms/docto | ado/moodle/mocl/assion/view                          | abolid-514                                                                            | Estudiante Doctorado Salir                                                                            |                                                                       |                                                                     |  |  |  |

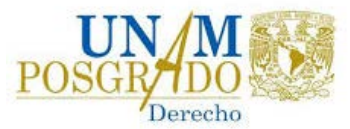

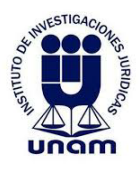

#### 10. Para adjuntar los documentos clic en el simbolo archivo

| + + C 😫 diplomadosycurso                           | sjuridicas.unam.mx/doctorado/moodle/mod/assign/view.php?id=538iaction=editsubmission                                                                                                    | 🖈 🛓 ino:                                                                                                    |
|----------------------------------------------------|----------------------------------------------------------------------------------------------------|----------------------------------------------------------------------------------------------------|
|                                                    | rado 💦 Mis Cursos + Español - Mérico (es. mv) +                                                                                                    | 🗼 🥐 Estudiante Doctorado 🔵                                                                                                    |
| PA2024-2                                           |                                                                                                    |                                                                                                    |
| Participantes                                      | Procesos Administrativos 2024-2                                                                                                    |                                                                                                    |
| Insignias                                          | Tablero Mis cursos PA2024-2 Cambio de tutor principal Documentos cambio                                                                                                    | de tutor principal 🔰 Editar envío                                                                                                    |
| Competencias                                       |                                                                                                    |                                                                                                    |
| Calificaciones                                     | Documentos cambio de tutor principal                                                                                                    |                                                                                                    |
| 🗅 General                                          | Adjuntar los siguientes documentos en formato .pdf o word:                                                                                                    |                                                                                                    |
| Designación de tutor<br>principal                  | Escrito dirigido a la Dra. Ana G. Alba Betancourt, Jefa del Departamento de Posgrado del IU, dono<br>entrante<br>entrante Constancia académica de ber celaiumno pogra obtenera en a página de la SAEP https://www.s | e haga su solicitud y establezca las razones que la sustentan. Este escrito deberá ir firmado por el alumno y el tutor saliente y el tutor<br>aep.unam.mx/. |
| Designación de comité<br>tutorial                  | <ol> <li>Comprobante de inscripción tos://www.saepunam.mw/.</li> <li>Nota 1: En caso de no enviar la documentación correcta, se nonncatá y permitirá enviar de nuevo.</li> </ol>                                    |                                                                                                    |
| 🗅 Cambio de tutor principal                        | Nota 2: Una vez aceptada la documentación se notificará por este medio.                                                                                                    |                                                                                                    |
| Cambio de comité tutorial                          | Para mas informacion acerca del proceso, consultar el archivo. Descripción de procesos.                                                                                                    |                                                                                                    |
| Plazo adicional (uno o dos<br>semestres)           | Envios de archivo                                                                                                    | Tamaño máximo para archivos: 2GB, número máximo de archivos: 3                                                                                              |
| 🗅 Cambio de título o tema                          |                                                                                                    |                                                                                                    |
| Solicitud de beca de<br>movilidad antes beca mixta |                                                                                                    | -                                                                                                    |
| C Solicitud de recursos PAEP                       | 4                                                                                                    | Arrastre y suelte los archivos aquí para subirlos                                                                                                    |
| 🗅 Baja del plan de estudios                        | Guardar cambios Cancelar                                                                                                    |                                                                                                    |
| Suspensión de uno o dos<br>semestres               |                                                                                                    |                                                                                                    |

### 11. Seleccionar una opción de archivo y seleccionar archivo

| 🖌 💆 Directorio 🛛 🗙                                 | Doctorado en Derecho ×                                                                            | RA2024-2: Documentos cambia 🗙  | +                                                          |                               | - o ×                                                                      |
|----------------------------------------------------|---------------------------------------------------------------------------------------------------|--------------------------------|------------------------------------------------------------|-------------------------------|----------------------------------------------------------------------------|
| ← → ♂ ☎ diplomadosycursos                          | juridicas.unam.mx/doctorado/moodle/m                                                              | od/assign/view.php?id=53&actio | n=editsubmission                                           |                               | 🖈 🔺 (inor !)                                                               |
| Doctor                                             | ado of Mis Cursos • Es                                                                            | añol - México (es_mx) 👻        |                                                            |                               | 🌲 🌩 Estudiante Doctorado 🌑                                                 |
| # PA2024-2                                         |                                                                                                   |                                |                                                            |                               |                                                                            |
| Marticipantes                                      | Procesos Adm                                                                                      | inistrativos 20                | 124-2                                                      |                               |                                                                            |
| 0 Insignias                                        | Tablera Mis cursos                                                                                | 11150 001705 20                |                                                            | _                             |                                                                            |
| Competencias                                       |                                                                                                   | Selector de archiv             | os                                                         | ×                             |                                                                            |
| Calificaciones                                     | Documentos cam                                                                                    | Archivos recientes             |                                                            | III 🗏 🖿                       |                                                                            |
| D General                                          | Adjuntar los siguientes document                                                                  | 🔊 Subir un archivo             |                                                            |                               |                                                                            |
| Designación de tutor<br>principal                  | <ol> <li>Escrito dirigido a la Dra. An<br/>entrante</li> <li>Constancia académica de b</li> </ol> | 🕼 Arcimos privados             | Adjunto<br>Seleccionar archivo Ningún archivo seleccionado |                               | ste escrito deberá ir firmado por el alumno y el tutor saliente y el tutor |
| Designación de comité<br>tutorial                  | 3. Comprobante de inscripció<br>Nota 1: En caso de no enviar la de                                |                                | Guardar como                                               |                               |                                                                            |
| 🗅 Cambio de tutor principal                        | Nota 2: Una vez aceptada la docu                                                                  |                                | Autor                                                      |                               |                                                                            |
| Cambio de comité tutorial                          | Para mas información acerca der                                                                   |                                | Estudiante Doctorado                                       |                               |                                                                            |
| Plazo adicional (uno o dos<br>semestres)           | Envios de archivo                                                                                 |                                | Seleccionar licencia 👔                                     |                               | Tamaño máximo para archivos: 2GB, número máximo de archivos: 3<br>III 🔳 🖿  |
| 🗅 Cambio de título o tema                          |                                                                                                   |                                | Licencia no especificada                                   |                               |                                                                            |
| Solicitud de beca de<br>movilidad antes beca mixta |                                                                                                   |                                | Subir este archivo                                         |                               |                                                                            |
| Solicitud de recursos PAEP                         |                                                                                                   |                                | Arrastre                                                   | y suelte los archivos aquí pa | ara subirios                                                               |
| 🗅 Baja del plan de estudios                        |                                                                                                   |                                | Guardar cambios Cancelar                                   |                               |                                                                            |
| Suspensión de uno o dos<br>semestres               |                                                                                                   |                                |                                                            |                               |                                                                            |

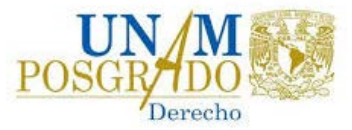

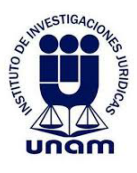

### 12.Designar nombre y clic en subir archivo

| 🖌 🧧 Directorio 🛛 🗙                                 | Dectorado en Derecho ×                                                        | PA2024-2: Documentos cambia 🗙  | ( +                                             |                                      | - 0 ×                                                                       |
|----------------------------------------------------|-------------------------------------------------------------------------------|--------------------------------|-------------------------------------------------|--------------------------------------|-----------------------------------------------------------------------------|
| ← → ♂ ☎ diplomadosycursos                          | .juridicas.unam.mx/doctorado/moodle/m                                         | od/assign/view.php?id=53&actio | n=editsubmission                                |                                      | 🖈 🛓 (inor :                                                                 |
| Doctor                                             | rado 🔍 Mis Cursos 🔹 Es                                                        | pañol - México (es, ma) 👻      |                                                 |                                      | 🌲 🧔 Estudiante Doctorado 🌑                                                  |
| 1 PA2024-2                                         |                                                                               |                                |                                                 |                                      |                                                                             |
| Participantes                                      | Procesos Adm                                                                  | inistrativos 20                | 124-2                                           |                                      |                                                                             |
| U Insignias                                        | Tablero Mis cursos                                                            |                                | U har 1 har                                     | _                                    |                                                                             |
| Competencias                                       |                                                                               | Selector de archiv             | ros                                             | ×                                    |                                                                             |
| Calificaciones                                     | Documentos cam                                                                | 📩 Archivos recientes           |                                                 |                                      |                                                                             |
| 🗅 General                                          | Adjuntar los siguientes documen                                               | 📸 Subir un archivo             |                                                 |                                      |                                                                             |
| Designación de tutor<br>principal                  | 1. Escrito dirigido a la Dra. An<br>entrante     2. Constancia académica de b | n Archivos privados            | Adjunto<br>Seleccionar archivo<br>Scan_0002.pdf |                                      | iste escrito deberà ir firmado por el alumno y el tutor saliente y el tutor |
| Designación de comité<br>tutorial                  | 3. Comprobante de inscripció<br>Nota 1: En caso de no enviar la di            |                                | Guardar como<br>Prueba                          |                                      |                                                                             |
| 🗅 Cambio de tutor principal                        | Nota 2: Una vez aceptada la doci                                              |                                | Autor                                           |                                      |                                                                             |
| Cambio de comité tutorial                          | Para mas intornación acerca des                                               |                                | Estudiante Doctorado                            |                                      |                                                                             |
| Plazo adicional (uno o dos semestres)              | Envios de archivo                                                             |                                | Seleccionar licencia 🧿                          |                                      | Tamaño máximo para archivos: 2GB, número máximo de archivos: 3              |
| 🗅 Cambio de título o tema                          |                                                                               |                                | Dominio publico                                 |                                      |                                                                             |
| Solicitud de beca de<br>movilidad antes beca mixta |                                                                               |                                | Subir este archivo                              |                                      |                                                                             |
| D Solicitud de recursos PAEP                       |                                                                               |                                | A.                                              | rrastre y suelte los archivos aquí p | ara subirlos                                                                |
| D Baja del plan de estudios                        |                                                                               |                                | Guardar cambios Cancelar                        |                                      |                                                                             |
| Suspensión de uno o dos semestres                  |                                                                               |                                |                                                 |                                      |                                                                             |

#### 13. Clic en guardar cambios

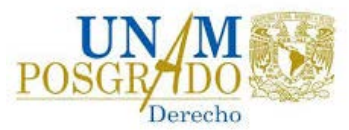

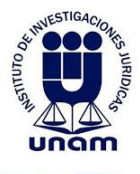

| → O S diplomadosycurso                             | sjundicas.unam.mx/doctorado/moodle/mod/assign/                                                                                                    | ew.php?id=53&action=editsubmission                                                                                                    | 🕱 🛓 (ince                                                                                                    |  |  |  |  |  |
|----------------------------------------------------|----------------------------------------------------------------------------------------------------|----------------------------------------------------------------------------------------------------|----------------------------------------------------------------------------------------------------|--|--|--|--|--|
|                                                    | rado os Mis Cursos + Español - Mé                                                                                                    | aco (es. ma) *                                                                                                    | 🌲 🥏 Estudiante Doctorado 🌕                                                                                               |  |  |  |  |  |
| ₱ PA2024-2                                         | Tablero Mis cursos > PA2024-2                                                                                                    | Cambio de tutor principal Cocumentos cambio de tutor principal                                                                                        | Editar envío                                                                                                    |  |  |  |  |  |
| Participantes                                      |                                                                                                    |                                                                                                    |                                                                                                    |  |  |  |  |  |
| 0 Insignias                                        | Documentos cambio de                                                                                                    | tutor principal                                                                                                    |                                                                                                    |  |  |  |  |  |
| Competencias                                       | Adjuntar los siguientes documentos en form                                                                                                    | to .pdf o word:                                                                                                    |                                                                                                    |  |  |  |  |  |
| Calificaciones                                     | <ol> <li>Escrito dirigido a la Dra. Ana G. Alba B<br/>entrante</li> <li>Constancia académica de beca, el alur</li> </ol>                                                      | tancourt, Jefa del Departamento de Posgrado del IIJ, donde haga su solicitud<br>no podrá obtenerla en la página de la SAEP https://www.saep.unam.mx/. | I y establezca las razones que la sustentan. Este escrito deberá ir firmado por el alumno y el tutor saliente y el tutor |  |  |  |  |  |
| 🗅 General                                          | 3. Comprobante de inscripción https://w                                                                                                    | w.saep.unam.mx/.                                                                                                    |                                                                                                    |  |  |  |  |  |
| Designación de tutor<br>principal                  | Nota 1: En caso de no enviar la documentación correcta, se notificará y permitirá enviar de nuevo.<br>Nota 2: Una vez aceptada la documentación se notificará por este medio. |                                                                                                    |                                                                                                    |  |  |  |  |  |
| Designación de comité<br>tutorial                  | Para más información acerca del proceso, co                                                                                                    | sultar el archivo Descripción de procesos.                                                                                                    |                                                                                                    |  |  |  |  |  |
| Cambio de tutor principal                          | Envíos de archivo                                                                                                    |                                                                                                    | Tamaño máximo para archivos: 2G8, número máximo de archivos: 3                                                           |  |  |  |  |  |
| Cambio de comité tutorial                          |                                                                                                    | <ul> <li>Archivos</li> </ul>                                                                                                    | III II II                                                                                                    |  |  |  |  |  |
| Plazo adicional (uno o dos semestres)              | 1                                                                                                    | 8                                                                                                    |                                                                                                    |  |  |  |  |  |
| Cambio de título o tema                            |                                                                                                    |                                                                                                    |                                                                                                    |  |  |  |  |  |
| Solicitud de beca de<br>movilidad antes beca mixta |                                                                                                    | Prueba.pdf                                                                                                    |                                                                                                    |  |  |  |  |  |
| C Solicitud de recursos PAEP                       | 1                                                                                                    | Guardar cambios Lancelar                                                                                                    |                                                                                                    |  |  |  |  |  |
| 🗅 Baja del plan de estudios                        | 1                                                                                                    |                                                                                                    |                                                                                                    |  |  |  |  |  |
| 🗅 Suspensión de uno o dos                          |                                                                                                    |                                                                                                    |                                                                                                    |  |  |  |  |  |
| semestres                                          |                                                                                                    |                                                                                                    |                                                                                                    |  |  |  |  |  |

14. Para enviar su solicitud, clic en enviar tarea

| → Ø 🕻 diplomadosycursos,                           | juridicas.unam.mx/doctorad                                    | io/moodle/mod/assign/view.php?id=53&action | n=view                                                                                                    |                                                                                                    | 🖈 🔺 🤤                                             |  |  |  |
|----------------------------------------------------|---------------------------------------------------------------|--------------------------------------------|----------------------------------------------------------------------------------------------------|----------------------------------------------------------------------------------------------------|---------------------------------------------------|--|--|--|
| Doctor                                             | ado 😽 Mis Cu                                                  | ursos * Español - México (es_mx) *         |                                                                                                    |                                                                                                    | 🌲 🍺 Estudiante Doctorado 🔵                        |  |  |  |
| PA2024-2                                           | Última<br>modificación                                        | viernes, 21 de junio de 2024, 11:28        |                                                                                                    |                                                                                                    |                                                   |  |  |  |
| 🔮 Participantes                                    | Envios de archivo                                             |                                            |                                                                                                    |                                                                                                    |                                                   |  |  |  |
| Insignias                                          |                                                               | Prueba.pd1                                 | 21 de junio de 2024, 11:28                                                                                   |                                                                                                    |                                                   |  |  |  |
| Competencias                                       | Comentarios al<br>envío                                       | Comentarios (0)                            |                                                                                                    |                                                                                                    |                                                   |  |  |  |
| Calificaciones                                     | 5-0-0-0-0-0-0-0-0-0-0-0-0-0-0-0-0-0-0-0                       |                                            |                                                                                                    |                                                                                                    |                                                   |  |  |  |
| 🗅 General                                          |                                                               |                                            |                                                                                                    |                                                                                                    |                                                   |  |  |  |
| Designación de tutor<br>principal                  | Editar envio<br>Usted todavia puede hacer cambios a su envio. |                                            |                                                                                                    |                                                                                                    |                                                   |  |  |  |
| Designación de comité<br>tutorial                  |                                                               |                                            | Enviar tarea                                                                                                 | 1                                                                                                    |                                                   |  |  |  |
| Cambio de tutor principal                          |                                                               |                                            | Una vez que esta tarea se haya enviado, usted r                                                              | to podrá hacerle más cambios                                                                                                    |                                                   |  |  |  |
| Cambio de comité tutorial                          |                                                               |                                            |                                                                                                    |                                                                                                    |                                                   |  |  |  |
| Plazo adicional (uno o dos semestres)              |                                                               |                                            |                                                                                                    |                                                                                                    |                                                   |  |  |  |
| 🗅 Cambio de título o tema                          |                                                               |                                            |                                                                                                    |                                                                                                    |                                                   |  |  |  |
| Solicitud de beca de<br>movilidad antes beca mixta | - Documentos desig                                            | gnación de comité tutorial                 | ir a                                                                                                    |                                                                                                    | Documentos cambio de comité tutorial <del>«</del> |  |  |  |
| D Solicitud de recursos PAEP                       |                                                               |                                            |                                                                                                    |                                                                                                    |                                                   |  |  |  |
| Baja del plan de estudios                          |                                                               | 10040 ng midiata senita ra<br>PA2024-2     | Estudiante Doctorado Salir                                                                                   |                                                                                                    | 0                                                 |  |  |  |
| Suspensión de uno o dos<br>semestres               |                                                               | (InAm<br>Lo Universidad                    | Circuito Maestro Mario de la Cueva s/n<br>Ciudad Universitaria, Alc. Coyoacán<br>Ciudad de México, CP. 04510 | Hecho en México, Universidad Nacional Autónoma de México (<br>los derechos reservados 2024.<br>Esta pagina y sus conteridos pueden ser reproducidos con fine<br>siempre y cuando no se muble, se cite la fuente completa y su o | UNAM), todos<br>s no lucrativos,<br>dirección     |  |  |  |

15.Confirmar envío, clic en continuar

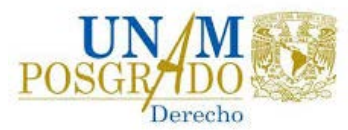

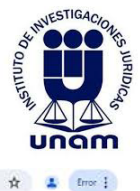

€ → C s diplomadosycursos.juridicas.unam.mx/doctorado/moodle/mod/assign/view.php?id=53&action=submit

|                                                    | rado o: Mis Cursos + Español - México (es_mx) +                                                                                                    |  |  |  |  |  |  |  |  |
|----------------------------------------------------|----------------------------------------------------------------------------------------------------|--|--|--|--|--|--|--|--|
| # PA2024-2                                         |                                                                                                    |  |  |  |  |  |  |  |  |
| 📽 Participantes                                    | Procesos Administrativos 2024-2                                                                                                    |  |  |  |  |  |  |  |  |
| Insignias                                          | Tablero Mis cursos > PP/2024-2 Cambio de tutor principal > Documentos cambio de tutor principal > Confirmar envío                                                                                                    |  |  |  |  |  |  |  |  |
| Competencias                                       |                                                                                                    |  |  |  |  |  |  |  |  |
| Calificaciones                                     | Documentos cambio de tutor principal                                                                                                    |  |  |  |  |  |  |  |  |
| 🗅 General                                          | Adjuntar los siguientes documentos en formatopdf o word:                                                                                                    |  |  |  |  |  |  |  |  |
| Designación de tutor<br>principal                  | <ol> <li>Escrito dirigido a la Dra. Ana G. Alba Betancourt. Jefa del Departamento de Posgrado del IU, donde haga su solicitud y establezca las razones que la sustentan. Este escrito deberá ir firmado por el alumno y el tutor saliente y el tutor<br/>entrante</li> <li>Constancia académica de beca, el alumno podrá obtenería en la página de la SAEP https://www.saep.unam.mx/.</li> </ol> |  |  |  |  |  |  |  |  |
| Designación de comité<br>tutorial                  | 3. Comprobante de inscripción https://www.saep.unam.mw/.<br>Nota 1: En caso de no enviar la documentación correcta, se notificará y permiturá enviar de nuevo.                                                                                                    |  |  |  |  |  |  |  |  |
| 🗅 Cambio de tutor principal                        | Nota 2: Una vez aceptada la documentación se notificará por este medio.                                                                                                    |  |  |  |  |  |  |  |  |
| Cambio de comité tutorial                          | Para más información acerca del proceso, consultar el archivo. Descripción de procesos.                                                                                                    |  |  |  |  |  |  |  |  |
| Plazo adicional (uno o dos<br>semestres)           | Confirmar envío                                                                                                    |  |  |  |  |  |  |  |  |
| 🗅 Cambio de título o tema                          | Continuar Cancelar                                                                                                    |  |  |  |  |  |  |  |  |
| Solicitud de beca de<br>movilidad antes beca mixta |                                                                                                    |  |  |  |  |  |  |  |  |
| Solicitud de recursos PAEP                         |                                                                                                    |  |  |  |  |  |  |  |  |
| 🗅 Baja del plan de estudios                        | Documentos designación de comité tutorial     Ir a.,     Documentos cambio de comité tutorial                                                                                                    |  |  |  |  |  |  |  |  |
| Suspensión de uno o dos<br>semestres               | Heisel Hall block benefic innin Estudiante Doctorado. Salir.<br>P82024-2                                                                                                    |  |  |  |  |  |  |  |  |

16.Para abandonar el sistema, clic en nombre de usuario/Salir

| ← → C ↓ diplomadosycursos                          | .juridicas.unam.mx/doctorad                                                                                                    | o/moodle/mod/assign/view.php?id=538(action=view | \$           | Error : |  |  |  |
|----------------------------------------------------|----------------------------------------------------------------------------------------------------|-------------------------------------------------|--------------|---------|--|--|--|
| E Docto                                            | rado 😽 😪 Mis Cu                                                                                                    | rsos * Español - Mexico (es. mx) * 🗼 y Estudiar | nte Docto    | orado 🔵 |  |  |  |
| PA2024-2                                           | Documento                                                                                                    | s cambio de tutor principal                     | <b>86</b> Ta | blero   |  |  |  |
| Participantes                                      | Adjuntar los siguientes documentos en formato. pdf o word:<br>1. Escrito dirigido a la Dra. Ana G. Alba Betancourt, lefa del Departamento de Posgrado del II), donde haga su solicitud y establezca las razones que la sustentan. Este escrito deberá ir firmado por el alumni |                                                 |              |         |  |  |  |
| Insignias                                          | entrante<br>2. Constancia académica de beca, el alumno podrá obtenerla en la página de la SAEP https://www.saeo.unam.mx/.                                                                                                    |                                                 |              | ensajes |  |  |  |
| Competencias                                       | 3. Comprobante de inscripción https://www.saep.unam.mx/.                                                                                                    |                                                 |              |         |  |  |  |
| I Calificaciones                                   | Nota 1: En caso de no enviar la documentación correcta, se notificará y permitirá enviar de nuevo.<br>Nota 2: Una vez acentada la documentación se notificará por este medio.                                                                                                  |                                                 |              |         |  |  |  |
| 🗅 General                                          | Para más información acerca del proceso, consultar el archivo. Descripción de procesos.                                                                                                    |                                                 |              |         |  |  |  |
| Designación de tutor<br>principal                  | Estatus de la entrega                                                                                                    |                                                 |              |         |  |  |  |
| Designación de comité<br>tutorial                  | Número de                                                                                                    | Éste es el intento 1.                           |              |         |  |  |  |
| Cambio de tutor principal                          | intento                                                                                                    |                                                 |              |         |  |  |  |
| Cambio de comité tutorial                          | Estatus de la<br>entrega                                                                                                    | Enviado para calíficar                          |              |         |  |  |  |
| Plazo adicional (uno o dos<br>semestres)           | Estatus de<br>calificación                                                                                                    | No calificado                                   |              |         |  |  |  |
| Cambio de título o tema                            | Última<br>modificación                                                                                                    | viernes. 21 de junio de 2024, 11:31             |              |         |  |  |  |
| Solicitud de beca de<br>movilidad antes beca mixta | Envios de archivo                                                                                                    | Prueba.pdf 21 de junio de 2024, 11:28           |              |         |  |  |  |
| D Solicitud de recursos PAEP                       |                                                                                                    |                                                 |              |         |  |  |  |
| 🗅 Baja del plan de estudios                        | Comentarios al<br>envio                                                                                                    | Comentarios (0)                                 |              | ۵       |  |  |  |
| Suspensión de uno o dos<br>semestres               |                                                                                                    |                                                 |              |         |  |  |  |